### Graphics

### Lesson 3: Colour Effects

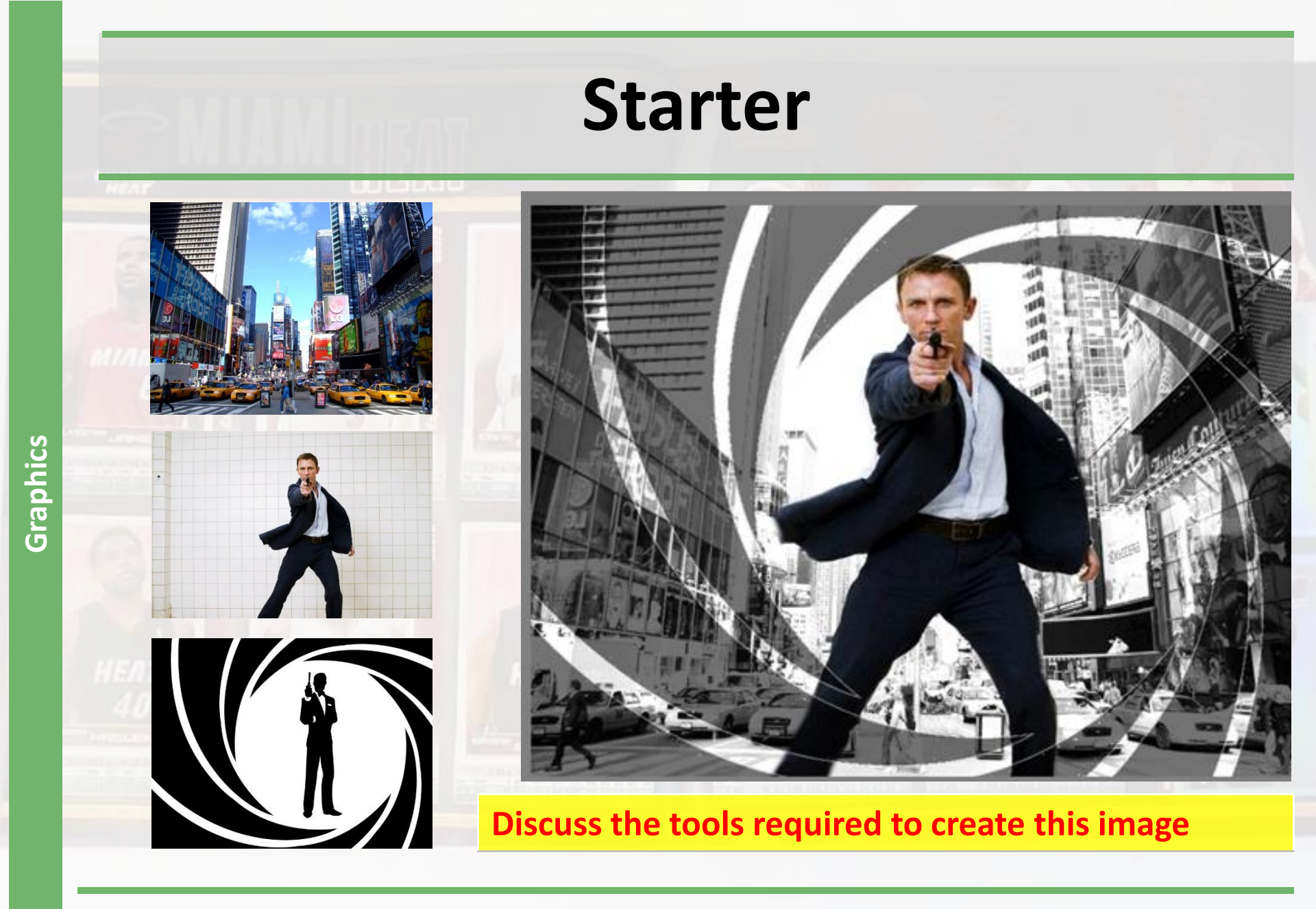

### **Lesson Overview**

#### **Objectives**

Develop a understanding of the basic features of Graphic Editing Software including:

- Filter Adjustment options
  - Desaturate
  - Colour Adjustment

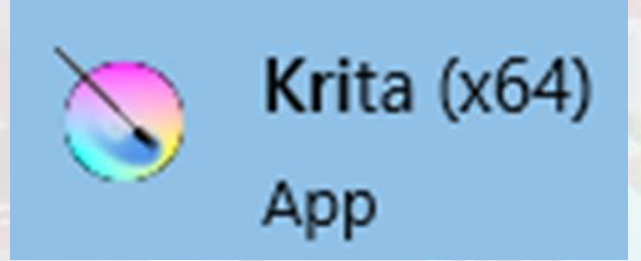

#### Outcomes

- Task 1Create the James Bond Image using the Filter Adjustment options.
- Task 2 Filtered colours Image

## Black & White (Desaturate)

- 1) Open the New York Image
- 2) Apply the Black and White colour effect

### Filter>> Adjust >> Desaturate

| Filter Cettings Window Hale |     |                                 |              |                       |
|-----------------------------|-----|---------------------------------|--------------|-----------------------|
| Pitter Settings window Heip |     |                                 |              |                       |
| Apply Filter Again Ctil+F   | - a | citv: 1.00 Size:                | 127.84 DX    |                       |
| A <u>d</u> just             |     | <u>A</u> uto Contrast           |              |                       |
| A <u>r</u> tistic           | •   | Brightness/Contrast curve       |              | × 8                   |
| <u>B</u> lur                | •   | B <u>u</u> rn                   |              | and the second second |
| <u>C</u> olors              | •   | Color Balance                   | Ctrl+B       | 1. A                  |
| Edge Detection              | •   | <u>D</u> esaturate              | Ctrl+Shift+U | ALC: NOTE: NO         |
| E <u>n</u> hance            | •   | D <u>o</u> dge                  |              | A COLORED IN COLORED  |
| Embo <u>s</u> s             | •   | HSV Adjustment                  | Ctrl+U       |                       |
| <u>M</u> ap                 | •   | Invert                          | Ctrl+I       | E                     |
| <u>O</u> ther               | •   | Levels                          | Ctrl+L       |                       |
| <u>G</u> 'MIC               |     | Colo <u>r</u> Adjustment curves | Ctrl+M       | 1                     |
|                             | -   | <u>T</u> hreshold               |              |                       |
|                             | T   |                                 |              |                       |

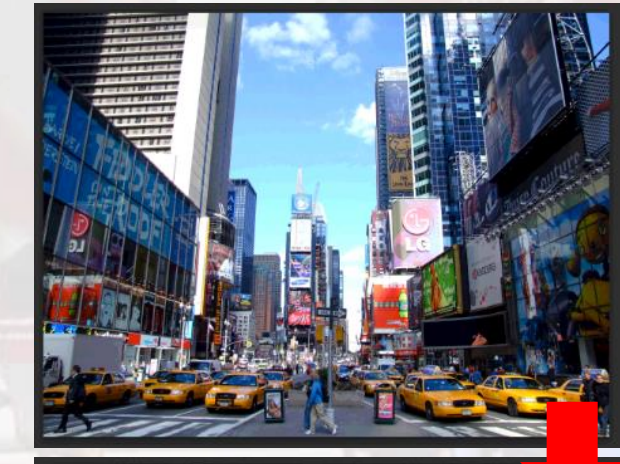

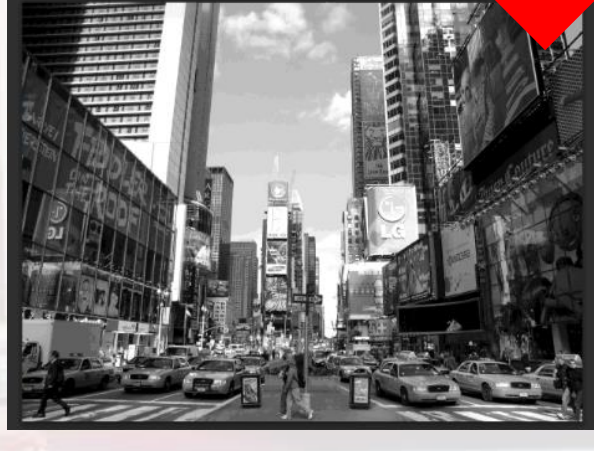

## **Copy Selection**

3) Open the Daniel Craig Image.

4) Select Daniel Craig using the Selection Tool

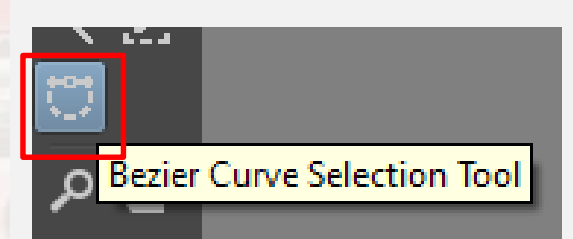

5) Copy and paste the Daniel Craig image appropriately on to the New York Image.

#### **Resize the image if necessary**

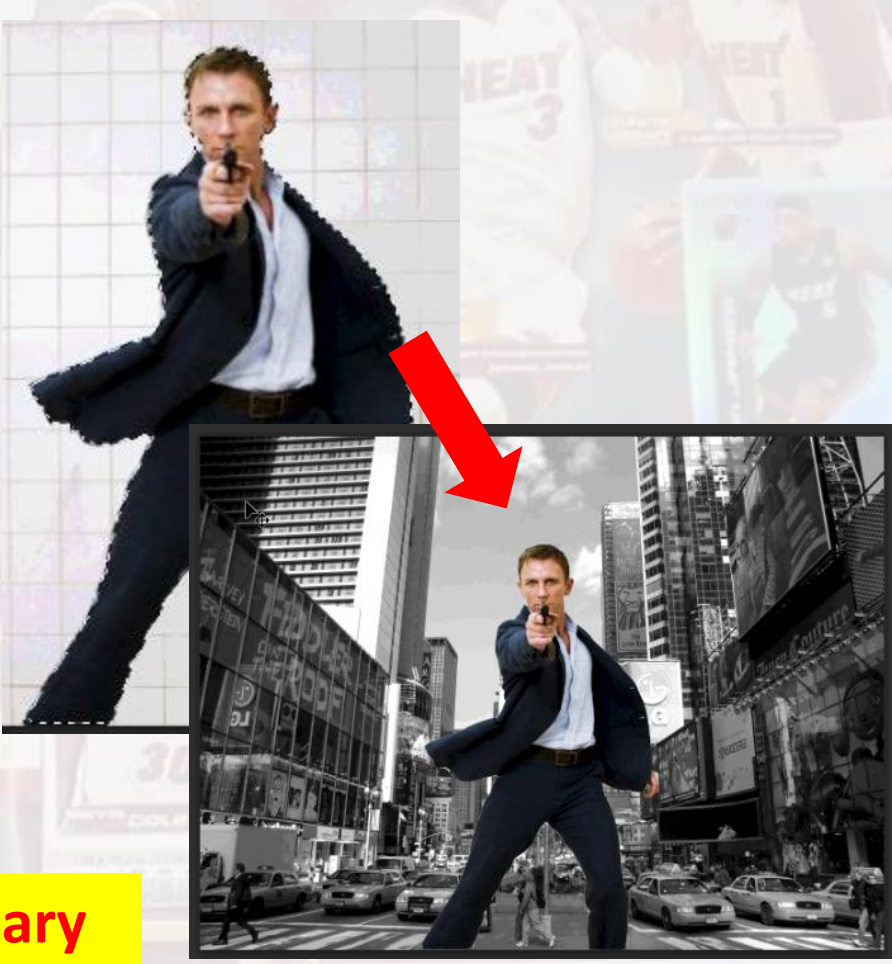

## **Black & White**

6) Open the Bond Image.

7) Use the Magic Wand Tool to select the black shapes on the outside of the silhouette. Press Shift to make multiple selections.

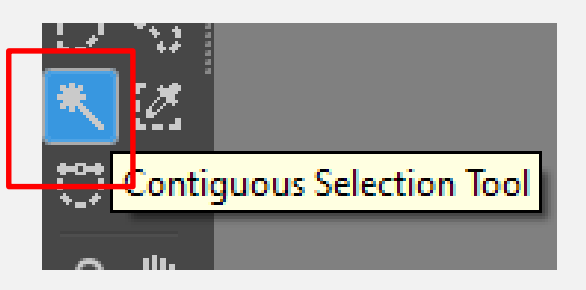

8) Copy and paste the selection onto the main image.

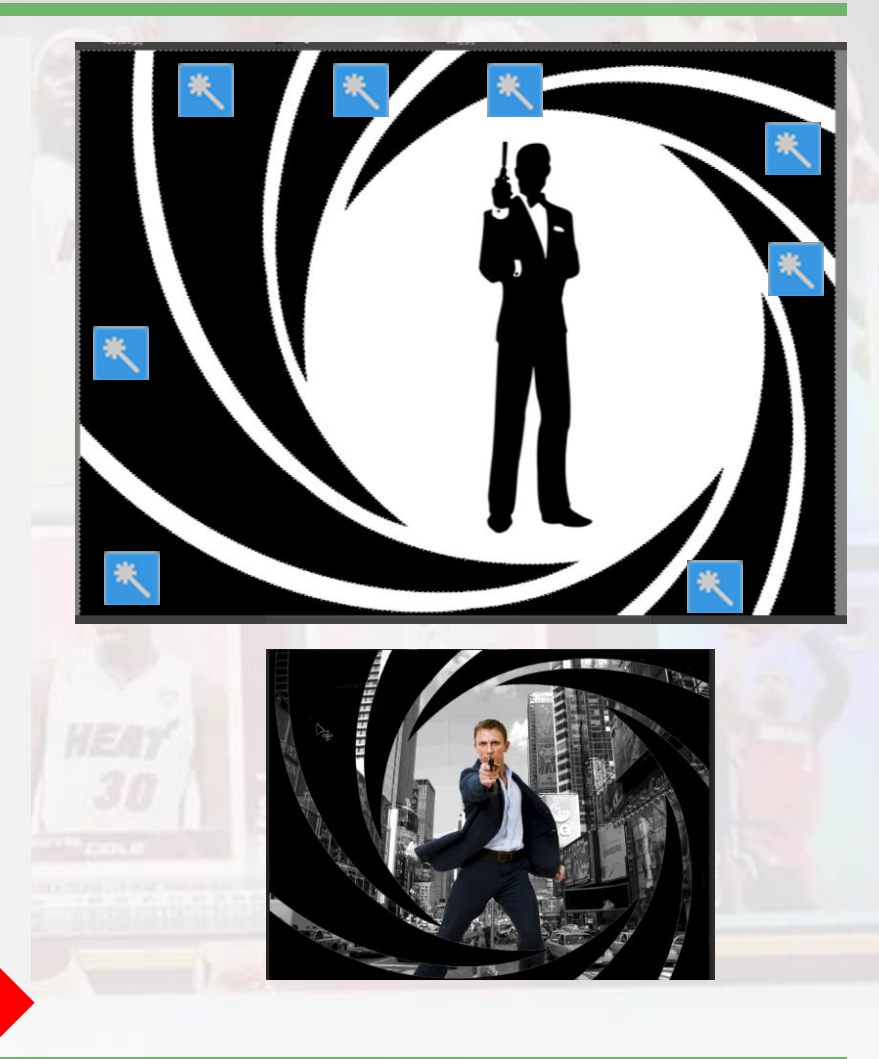

## Opacity

# 10) Click on the newly imported layer.

Graphics

11) Drag the opacity level to a lower number to make the layer transparent.

#### Slide to decrease level of opacity.

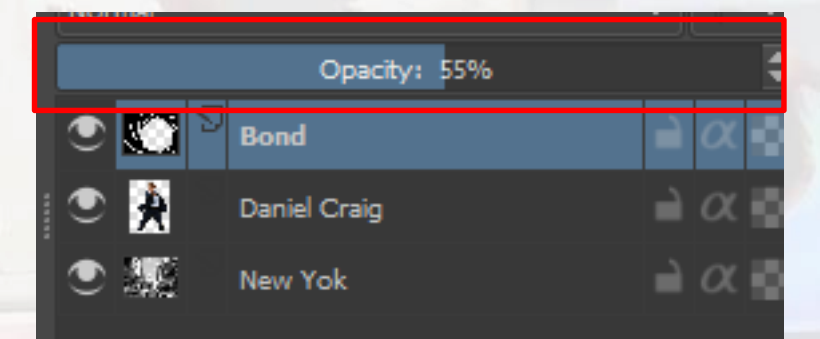

New Layer is now transparent.

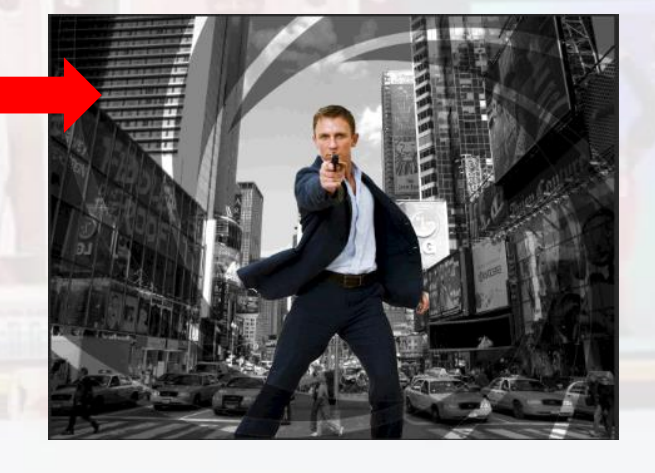

### **Colour Adjustment**

12) Click on Filter > Adjust and then click on Colour Adjustment curves.

#### Edit the curves to apply the effect

| Filte <u>r</u> Setti <u>n</u> gs <u>W</u> indow <u>H</u> elp |            |                                 |              |
|--------------------------------------------------------------|------------|---------------------------------|--------------|
| Apply Filter Again: Color Adjustment                         | Ctrl+F     | • Size: 21.53 px                |              |
| A <u>dj</u> ust                                              | •          | <u>A</u> uto Contrast           |              |
| A <u>r</u> tistic                                            | •          | Brightness/Contrast curve       |              |
| <u>B</u> lur                                                 | •          | B <u>u</u> rn                   |              |
| <u>C</u> olors                                               | •          | Color Balance                   | Ctrl+B       |
| Edge Detection                                               | •          | Desaturate                      | Ctrl+Shift+U |
| E <u>n</u> hance                                             | •          | D <u>o</u> dge                  |              |
| Embo <u>s</u> s                                              | •          | HSV Adjustment                  | Ctrl+U       |
| <u>M</u> ap                                                  | •          | Invert                          | Ctrl+I       |
| <u>O</u> ther                                                | • <b>-</b> | Levels                          | Ctrl+1       |
| <u>G</u> 'MIC                                                |            | Colo <u>r</u> Adjustment curves | Ctrl+M       |
|                                                              |            | Inresnoid                       |              |

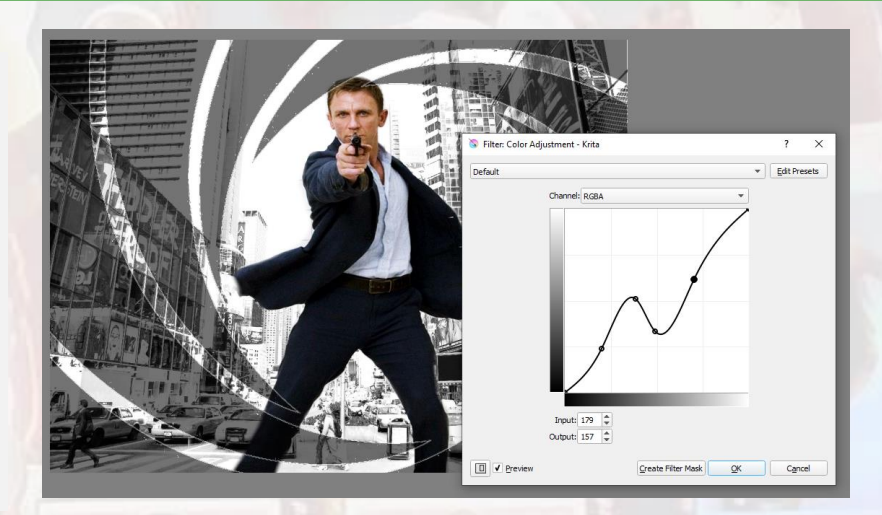

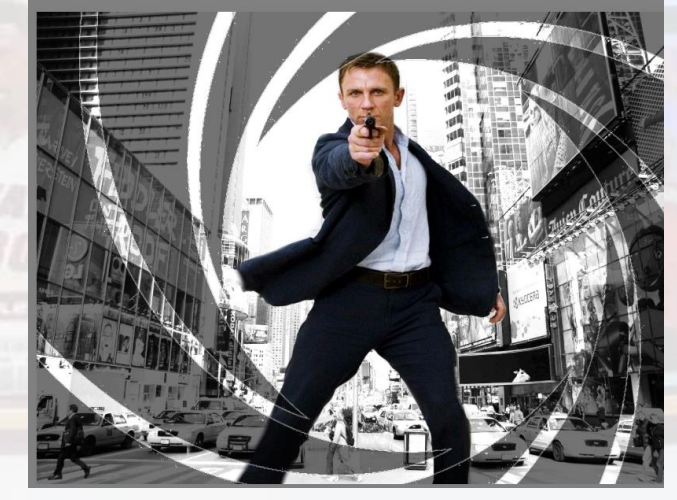

## **Task 2: Filtered Colours**

- 1) Open the New York Image
- 2) Duplicate the layer
- 3) Apply the **Desaturate** effect to the top layer to make it black and white.
- 4) Use the eraser tool to delete parts of the B&W layer to expose the colour from the layer below.

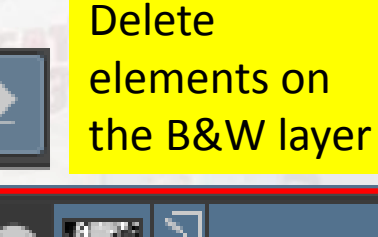

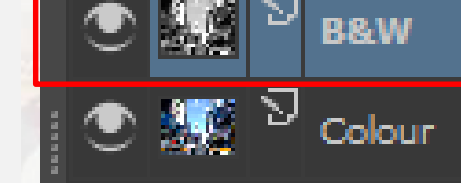

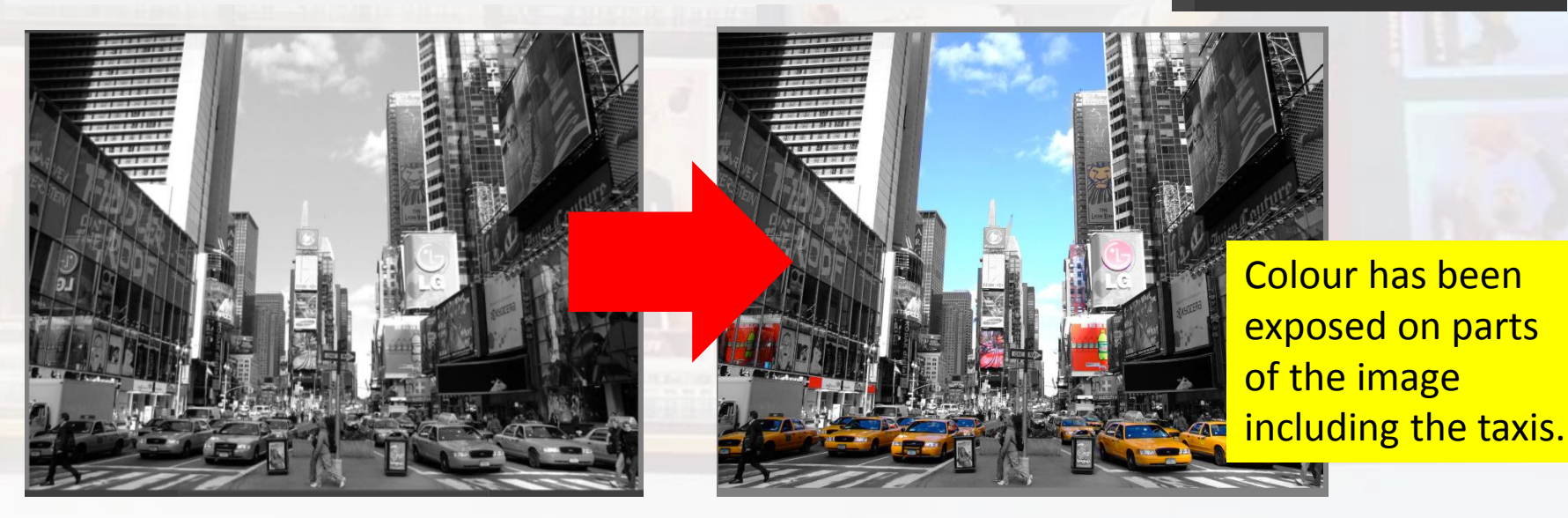

### **Plenary – Refer to the Lesson Objectives**

#### **Objectives**

Develop a understanding of the basic features of Graphic Editing Software including:

- Filter Adjustment settings
  - Desaturate
  - Colour Adjustment

#### Plenary Task (Q&A)

Discuss tools used in task. Demonstrate pupils work. Peer Assessment – Identify improvements